## 2. マイページの使い方

|            |                      |                                                  | <b>HR</b> 1    | ■ R 文字サイズ 概率 私大<br>ようこそ TOTEC 様 ログアウト | 2  |
|------------|----------------------|--------------------------------------------------|----------------|---------------------------------------|----|
| 3          | тория<br>Берс~орнион | 法谷ハチコウカ<br>4<br><u>Quilo</u><br><sub>Raeks</sub> | <b>ビデマイページ</b> | 6<br>                                 |    |
|            |                      |                                                  |                |                                       |    |
| お知らせ       |                      |                                                  |                |                                       |    |
| 20.<br>tes | )24年10月04日<br>st     |                                                  |                | Э                                     |    |
|            |                      | お知らせ                                             | 一覧を見る          | Î                                     |    |
|            |                      |                                                  |                |                                       | ガイ |

①あなたのお名前が表示されます。

- ログアウト」ボタン
  マイページでの操作を終了する再にクリックして下さい。
- ③「あなたへのお知らせ」
  渋谷ハチコウ大学からあなたへのお知らせをご確認頂けます。
- ④「講座検索」 各種講座やイベントの検索、参加申込を操作頂けます。
- ⑤「申込状況・受講履歴」 あなたが申し込んだ講座と、これまで受講した講座の 一覧をご確認頂けます。
- ⑥「ユーザー情報の確認・変更」 渋谷ハチコウ大学でお預かりしている個人情報をご確認頂けます。 電話番号とメールアドレスの変更もこちらで操作頂けます。
- ⑦「受講にあたって」 渋谷ハチコウ大学の講座を受講開始される前にご一読下さい。